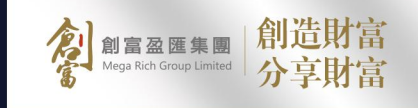

-

.

.

# 

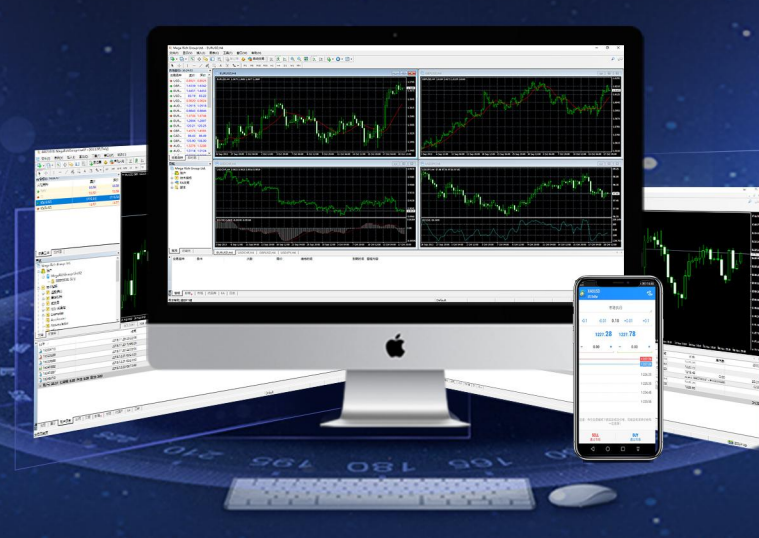

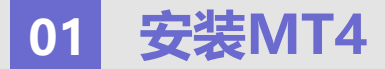

1.打开手机选择「APP STORE 商店」,然后在红色方框位置输入 MetaTrader4 查找。 2.点击「安装」MT4,安装完成后,在主程序画面打开MT4

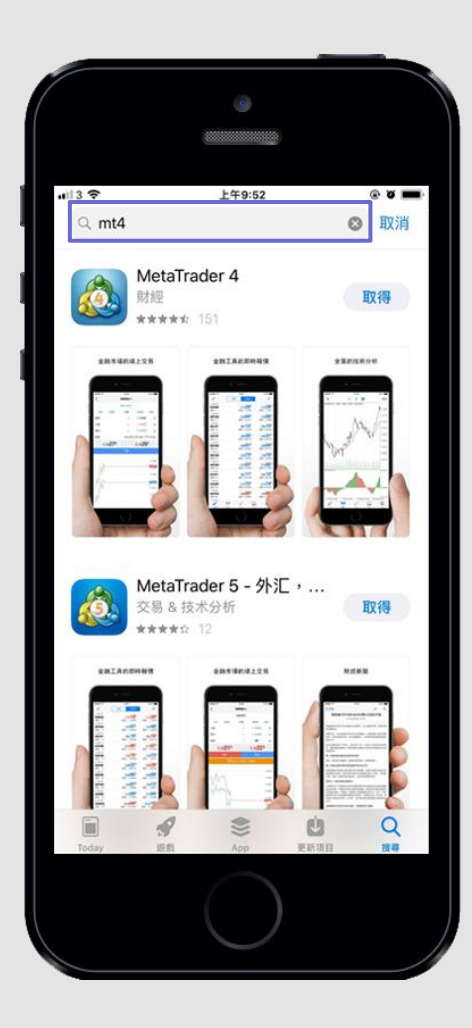

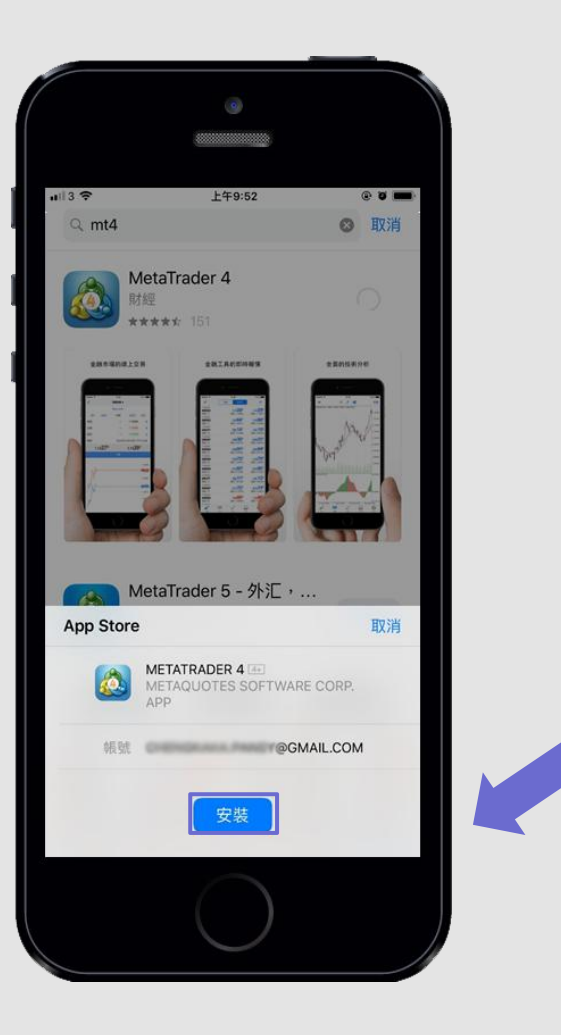

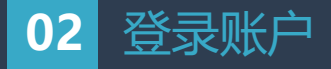

**1.**首先,真实交易請点击"**登录一个已有账户**"在搜索栏输入本公司服务器名称"**MegaRichGroup**",真实交易账户请点击「MegaRichGroup-Live01」, 「MegaRichGroup-Live02」或者「MegaRichGroup-Live03」(所选择的服务器会通过短信/电邮发送给您),模拟交易账户请点击「MegaRichGroup-Demo」登入

2.输入您的交易账号(Login)和登入密码(Password)登录

| 9<br>                       |       |                        |                      |                                 | 9                            |
|-----------------------------|-------|------------------------|----------------------|---------------------------------|------------------------------|
| G App Store all 令 上午9:52    | © ¤ 💻 | ull3 令 上年9             | :53 @ 0 🔳            | ull 3 🗢                         | 上年9:53 ⑧ 🛛                   |
| x \$198.P                   |       | Megarichgroup          | Demo<br>ed<br>Live01 | MegaRichGroup<br>Mega Rich Grou | 登録 登詞<br>Live02<br>p Limited |
| Mate Trader #               |       | Mega Rich Group Limit  | Live02               | 登錄                              | 輸入登錄名                        |
| meta fradef 4               |       | Mega Rich Group Limite | ed<br>Live03         | 密碼                              | 輸入密码                         |
| 開始無需註冊 (5)<br>一個原名編戶將自動為你創建 |       | Mega Rich Group Limit  | ed                   | 保存密碼                            |                              |
| 使用您的登録名/密碼連接您選擇的交易商         |       |                        |                      |                                 |                              |
|                             |       | q w e r t              | y u i o p            |                                 |                              |
|                             |       | a s a i g              | пјкі                 |                                 |                              |
|                             |       |                        | bnm 🗵                | Met                             | a Trader <mark>4</mark>      |
|                             |       | 123 ∰ ¥ s              | pace                 |                                 |                              |
| $\bigcirc$                  |       |                        |                      |                                 |                              |

# 03 产品报价

1.登入后看到本公司的交易产品–XAUUSD(**黄金)/XAGUSD(白银)**,点击屏幕上面**「简单版(Simple)」**或**「高级版 (Advanced) 」**按钮,查看商品列 表及报价。

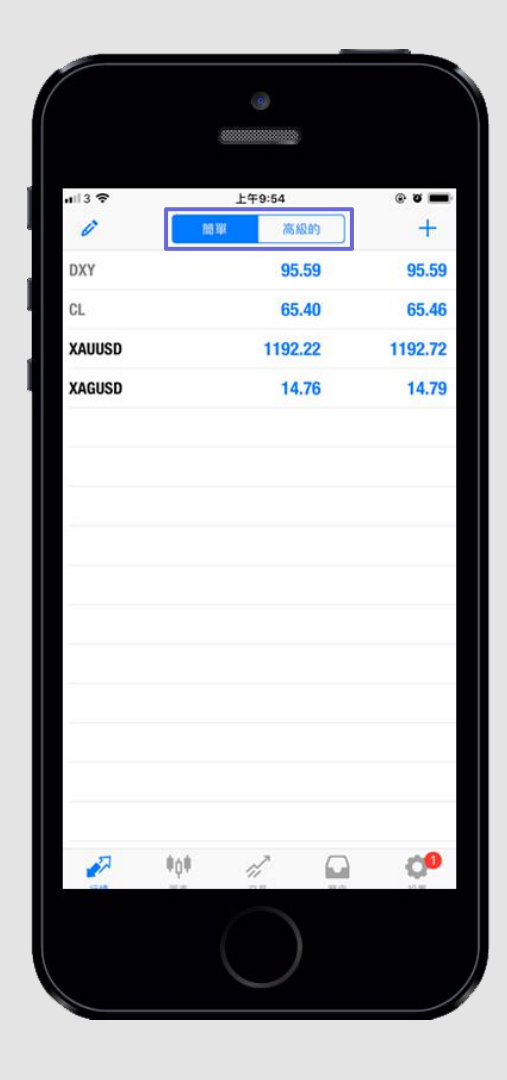

|                              |                    | 0                           |                   |                                 |  |
|------------------------------|--------------------|-----------------------------|-------------------|---------------------------------|--|
| ati 3 🗢                      | 下午12:26            |                             |                   | @ ¥ 🗖                           |  |
| 12:25:12<br>DXY<br>點差: 0     | 間                  | 95.<br>最低: 93               | 56<br>5.46        | 95.56<br>最高: 96.14              |  |
| 12:26:26<br>CL<br>點差: 5      |                    | <mark>65.4</mark><br>最低: 64 | <b>10</b><br>4.95 | <mark>65.45</mark><br>最高: 66.23 |  |
| 12:26:43<br>XAUUSD<br>點差: 50 |                    | <b>1193.</b><br>最低: 118     | 3.44              | 1194. <b>48</b><br>最高: 1194.54  |  |
| 12:26:19<br>XAGUSD<br>點差: 3  |                    | <b>14.</b><br>最低: 14        | <b>78</b><br>4.66 | <b>14.81</b><br>最高: 14.80       |  |
|                              |                    |                             |                   |                                 |  |
| 17 M                         | <b>†()</b> †<br>me | 28<br>28                    | R 2               | 00<br>N R                       |  |
|                              |                    | $\bigcirc$                  |                   |                                 |  |

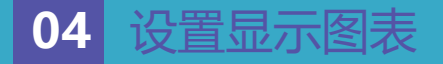

1.在主页商品列表,点击要查看的交易产品并点击"图表(Chart)" 2.进入图表后,可用手指放大缩小查看。

3. 如需添加技术指标,可以轻轻点击走势图表或图中所圈的图标,在弹出选项选择"指针 (Indicators)"。

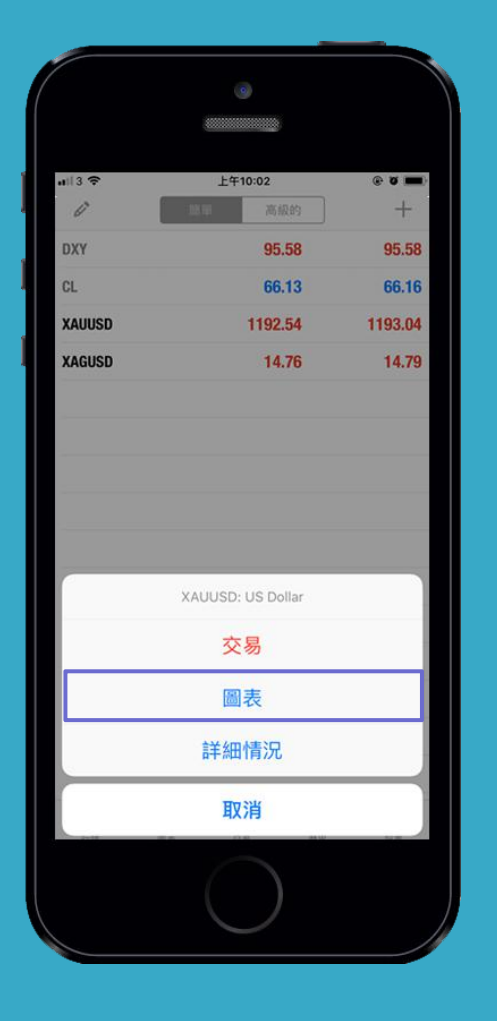

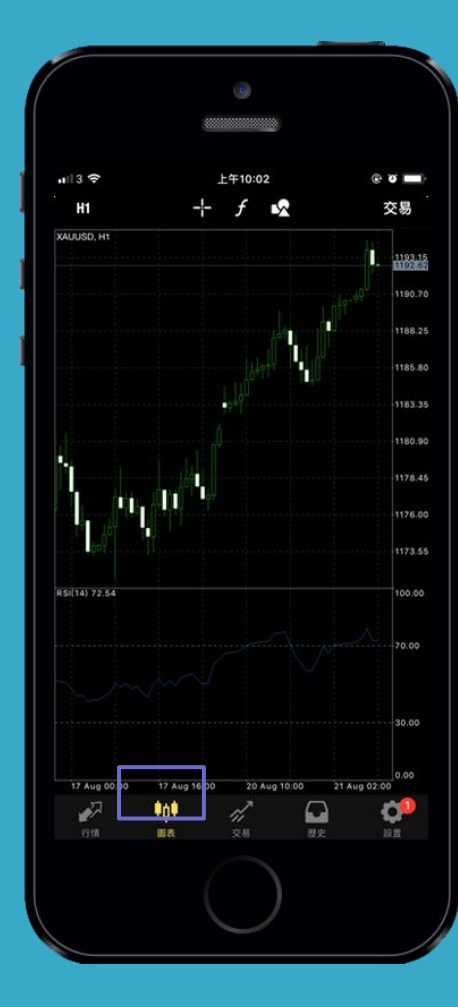

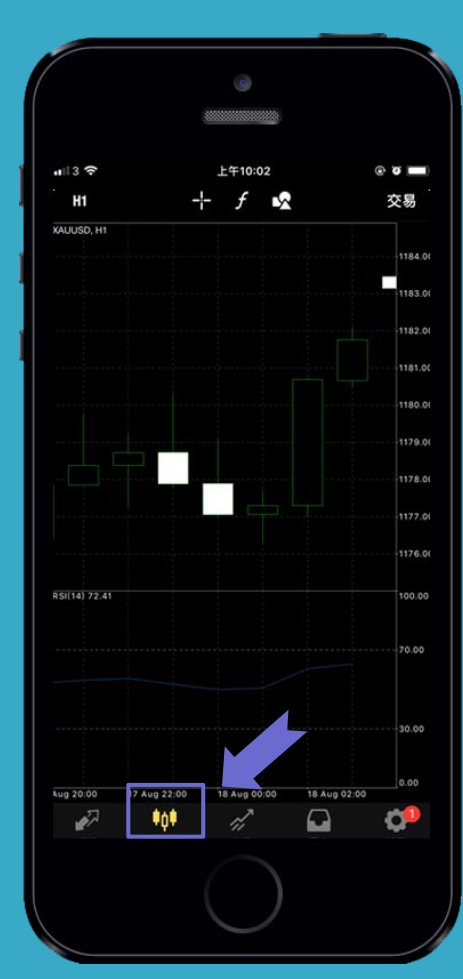

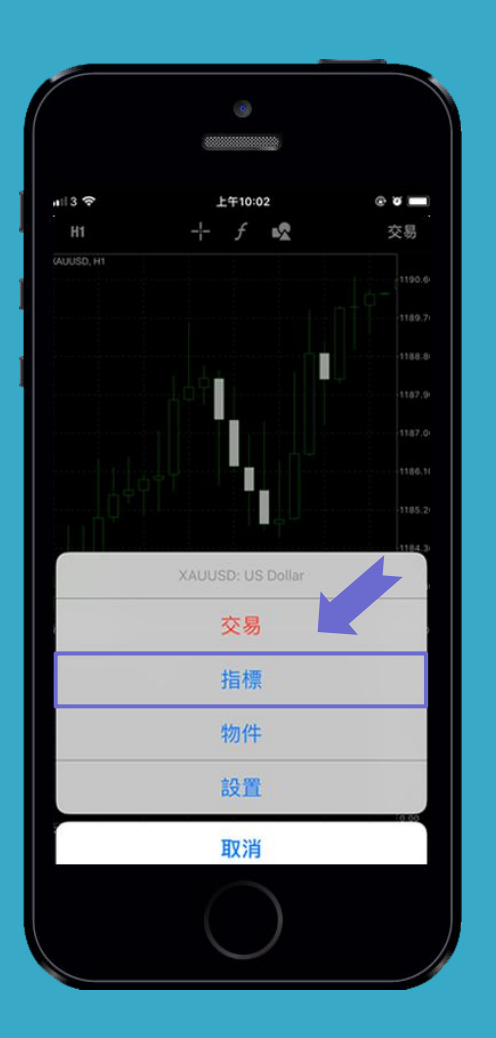

#### 4.选择您需要的指标模式,设置参数后点击"完成",指标成功添加。

5.点击图片上左上角红色方框中的图案,可以选择想要显示的不同时段价格走势图表,点击旁边的三个按钮,可以选择显示柱状图/阴阳灯图/折线图。

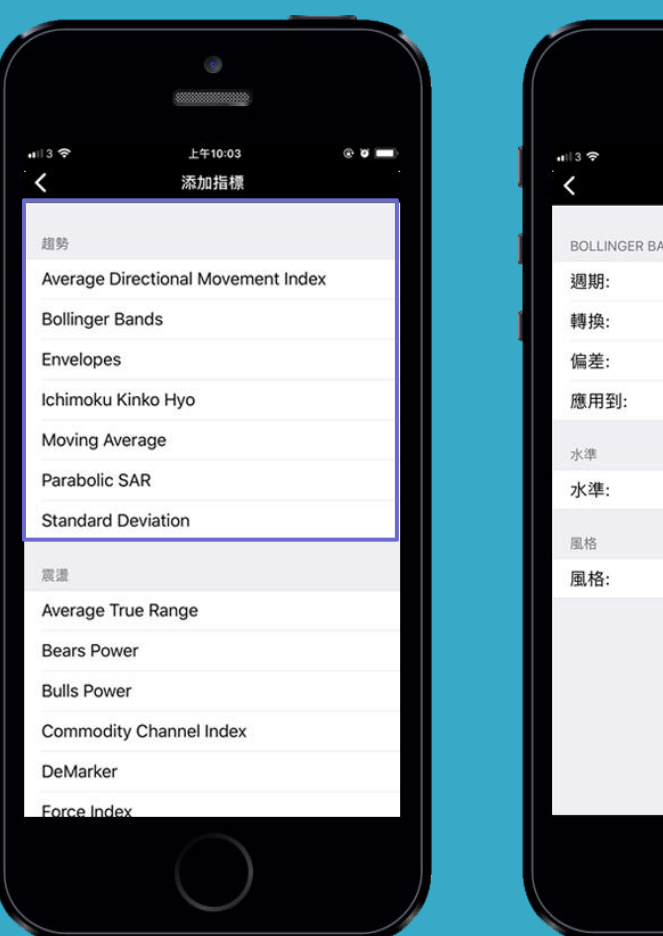

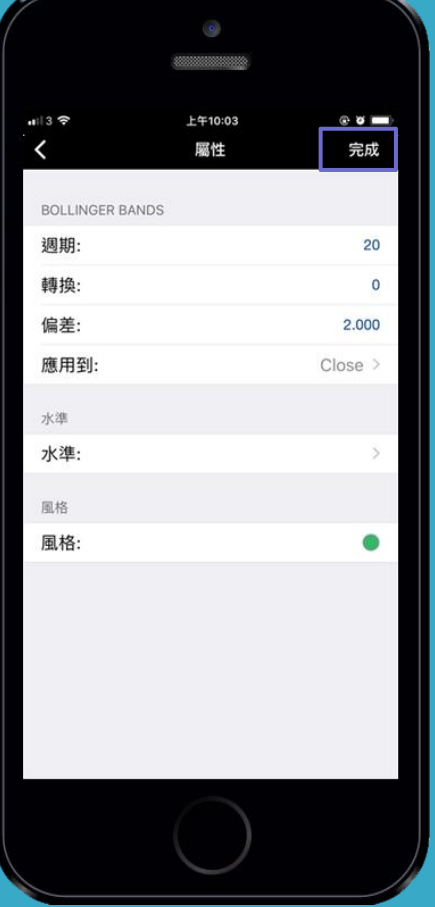

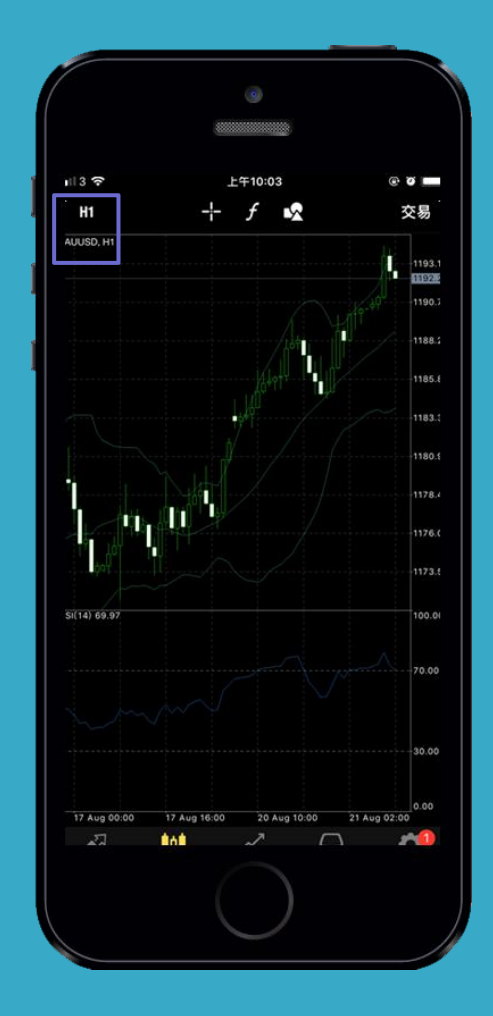

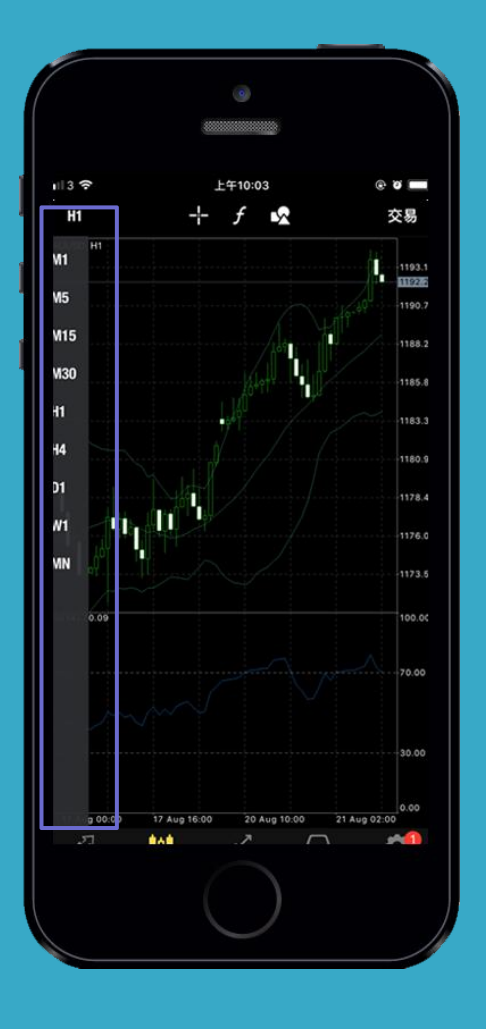

### 05 产品交易

**1.**在主页商品列表,点击交易产**品XAUUSD(黄金)/XAGUSD(白银)**弹出交易选项,然后点选「交易(Trade)」,设置交易产品(GOLD/SILVER),选择 **"交易手数"**,并点选「市场价格 (Market Execution)」。

2.页面会显示实时报价,最后点击「市价买 (buy by market)或市价卖 (sell by market)」提交交易单。 3.系统会显示详细交易信息,此时交易单已建立,点击"完成 (Done)"。

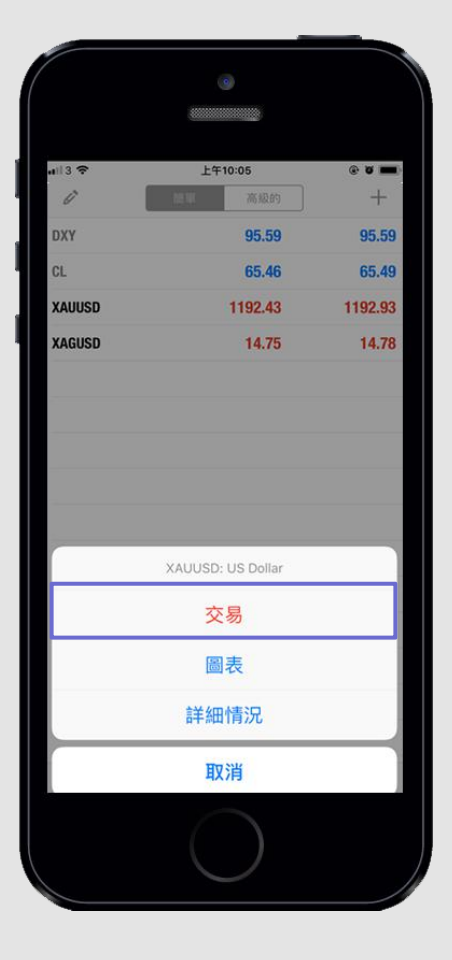

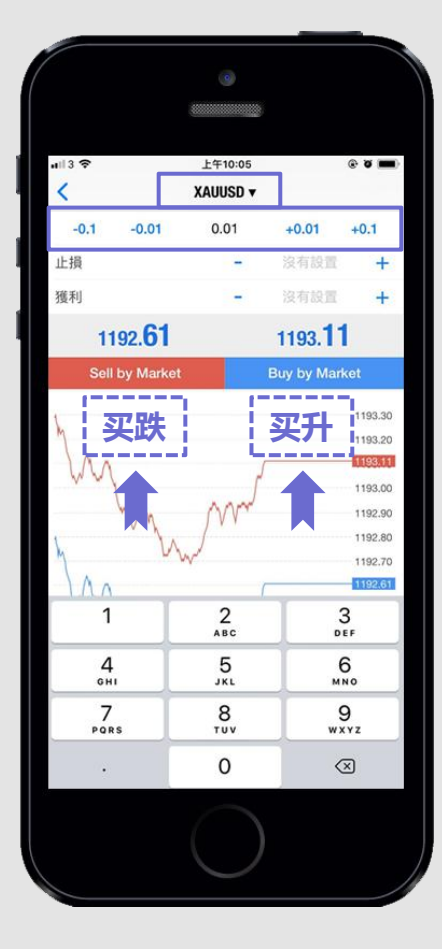

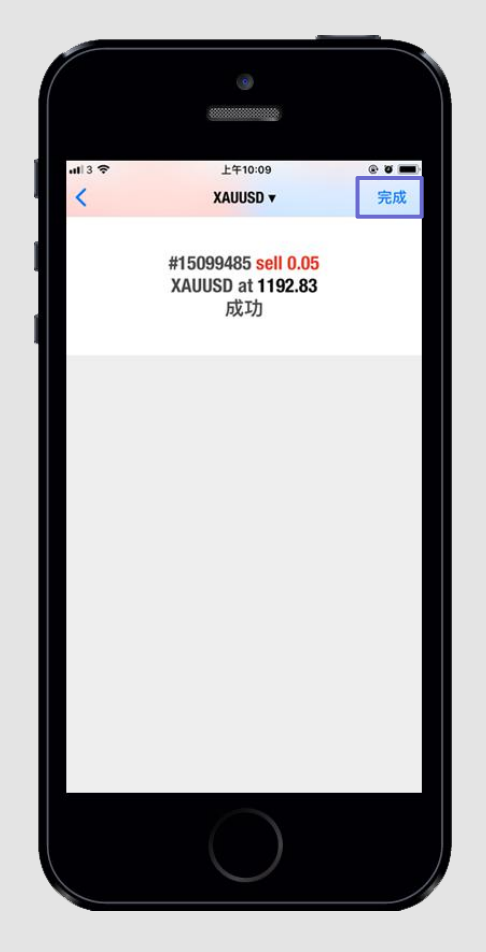

| <b>1</b>   3 🗢       | 上午10:08     | © ¤ 💻    |
|----------------------|-------------|----------|
|                      | -143.83 USD |          |
| 結餘:                  |             | 9 677.00 |
| 淨值:                  |             | 9 533.17 |
| 順付款:<br>3 円路(14) から  |             | 3 160.00 |
| 引用預11引款;             |             | 6 3/3.1/ |
| 〒13初天LG4平(70)・<br>晋位 |             | 301.08   |
| KAUUSD, buy 1.00     |             | 40.00    |
| 1193.26 → 1192.8     | 3           | -43.00   |
| KAUUSD, buy 1.00     |             | -44.00   |
| 1193.27 → 1192.8     | 3           | -44.00   |
| XAUUSD, buy 1.00     | 0           | -43.00   |
|                      | 5           |          |
| 1193.27 → 1192.8     | 3           | -2.20    |
| XAUUSD, buy 0.06     |             | 0.50     |
| 1193.26 → 1192.8     | 3           | -2.58    |
| XAUUSD, buy 0.05     | 20          | -2 20    |
| 1193.27 → 1192.8     | 3           | 2.20     |
| XAUUSD, sell 0.05    | 2           | -2.00    |
| XAUUSD, sell 0.05    | 5           |          |
| 1192.86 → 1193.3     | 3           | -2.35    |
| XAUUSD, sell 0.05    |             | 2 50     |
| 1192.83 → 1193.3     | 3           | -2.50    |
| <i>p</i> 7 101       | <i>d</i> •  | 00       |
| 行情 面表                | 交易 歴史       | 設置       |
|                      |             |          |

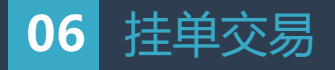

1.在主页商品列表,点击交易产品 (GOLD/SILVER) 弹出交易选项,然后点选「交易 (Trade)」,设置交易产品 (GOLD/SILVER)、「volume(数量)」选择交易手数,点选 "Buy Limit/ Sell Limit/ Buy Stop/ Sell Stop"的挂单选项(挂单价要与现价点相距200),点击 "下单"。
 2.设定挂单价位(Price) / 止损(Stop Loss) / 止盈(Take Profit) / 失效日期(Expiration),最后点击"完成"提交交易单,系统会显示详细交易信息,此时交易单已建立,"点击 (Done)"。

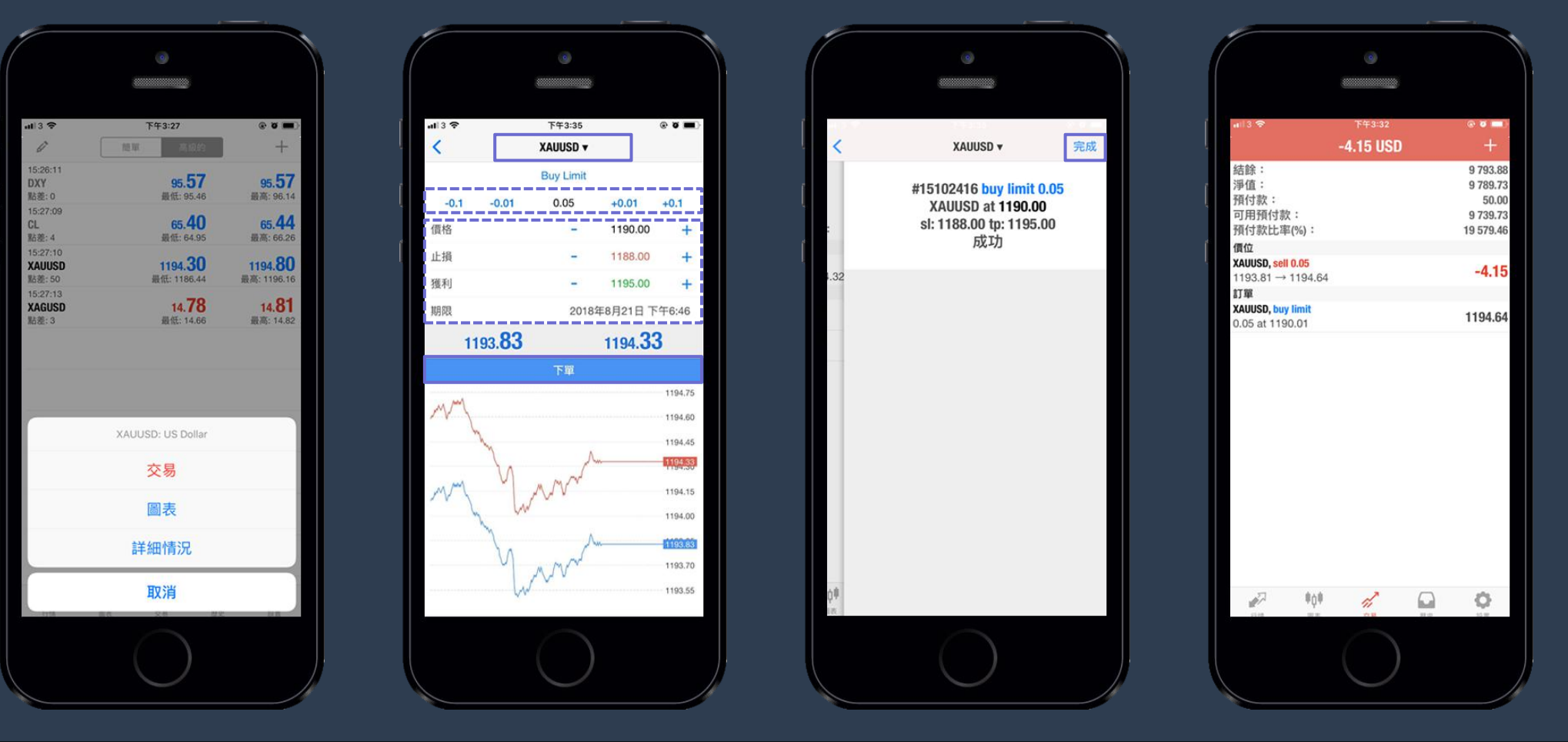

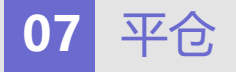

1.点选「Trade(交易)」页面查看账户现时持有的交易,同时客户亦可轻按交易单,查看交易明细。
 2.选择并长按需要平仓的交易单,在弹出选单点选 "平仓(Close)",系统会显示交易单数据,点击「市价平仓(Close sell by market)」确定平仓。
 3.系统会显示详细交易信息,此时交易单已平仓,点击 "完成 (Done)",「(交易)Trade」页面,显示没有未平仓单子以及平仓后的账户余额。

| ali 3 🗢           | -       | 下午2:25 |     | ۲  | ۵ 🗖    |
|-------------------|---------|--------|-----|----|--------|
|                   | -3.     | 60 USI | )   |    | +      |
| 結餘:               |         |        |     | 9  | 796.18 |
| 淨值:               |         |        |     | 9  | 792.58 |
| 預1可款:<br>可用預付款:   |         |        |     | 9  | 50.00  |
| 預付款比率(%):         |         |        |     | 19 | 585.16 |
| 價位                |         |        |     |    |        |
| XAUUSD, sell 0.05 | 20      |        |     |    | -3.60  |
| 1195.50 → 1196.2  | 22      |        |     |    |        |
| 止損:               |         | 庫存費:   |     |    | 0.00   |
| 1獲利:              |         | 税霞:    |     |    | 0.00   |
| ID : 1            | 5101624 | 手頭頁:   |     |    | 0.00   |
|                   |         |        |     |    |        |
| era ao            |         | 28     | R R |    | 0      |
|                   |         |        |     |    |        |

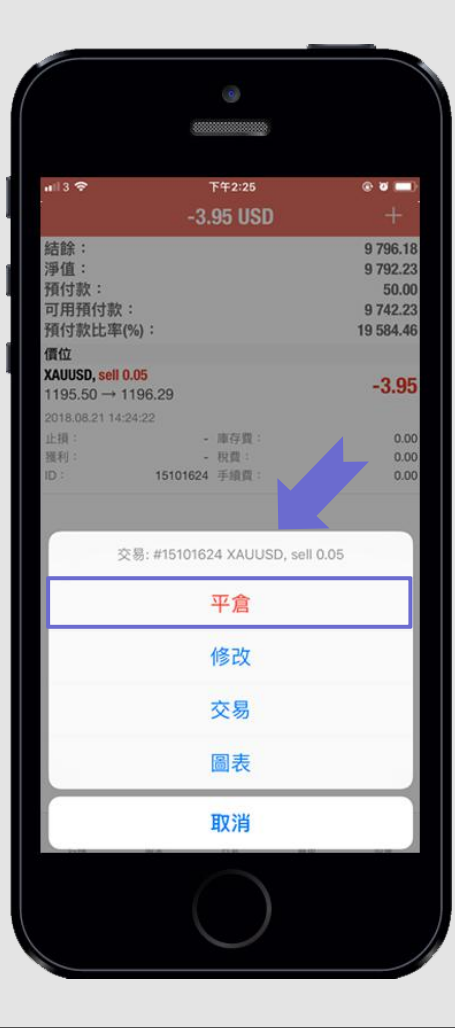

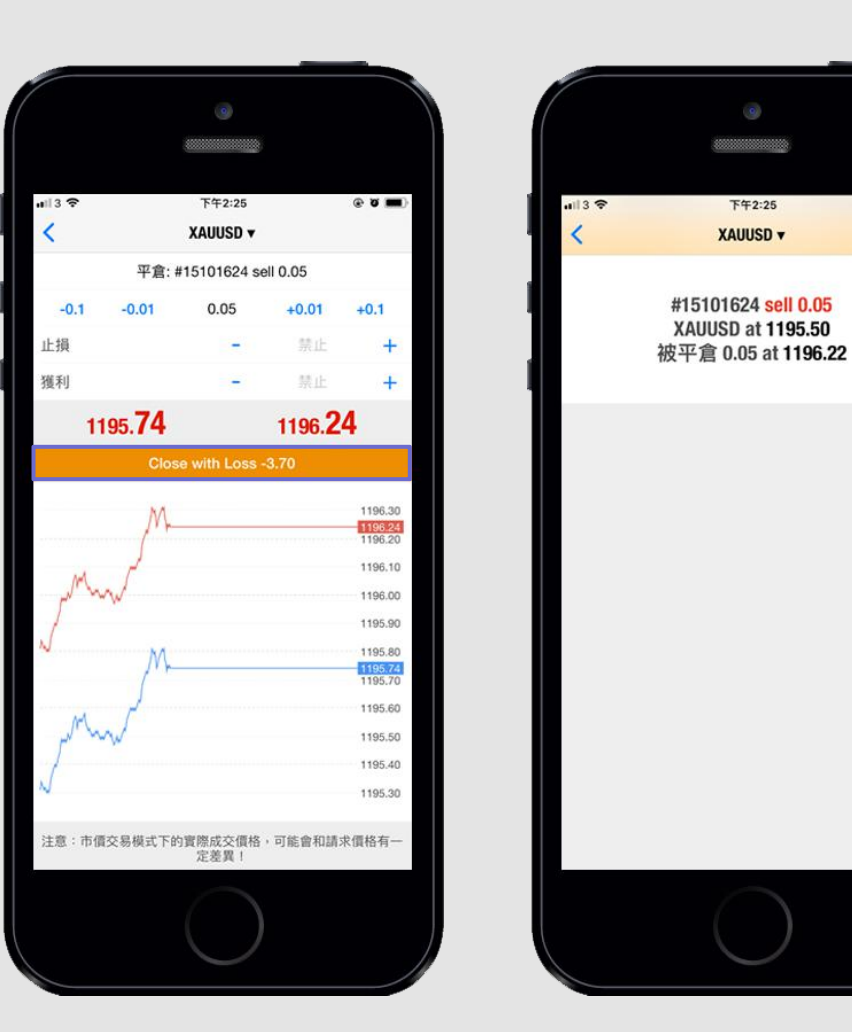

@ ¥ 🔳

完成

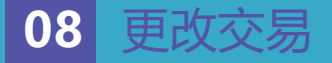

1.更改 / 设置交易「止损(Stop Loss)/ 止盈(Take Profit)」,在「Trade(交易)」页面选择并长按需要设置的交易单,在弹出选项选择" 「修改 (Modify) 」。 2. 客户可按需要修改交易单,例如「挂单价位(Price)」、设置止损(Stop Loss) / 止盈(Take Profit)及失效日期(Expiration),最后点击"修改"提交交易单, 系统会显示详细交易讯息,此时交易单已修改,点击"完成 (Done)"。

| #13 <b>?</b>          | 下午3:23              | @ Ø 💻     |
|-----------------------|---------------------|-----------|
|                       | -3.90 USD           |           |
| 結餘:                   |                     | 9 793.8   |
| 滑道:<br>預付款:           |                     | 9789.90   |
| 可用預付款:                |                     | 9 739.9   |
| 7月19またLL3中(70)・<br>價位 |                     | 19 07 9.9 |
| XAUUSD, sell 0.05     |                     | -3.90     |
| 交易:#15                | 102260 XAUUSD, sell | 0.05      |
|                       | 平倉                  |           |
|                       | 修改                  |           |
|                       | 交易                  |           |
|                       | 圖表                  |           |
|                       | 取消                  |           |
|                       | $\bigcirc$          |           |

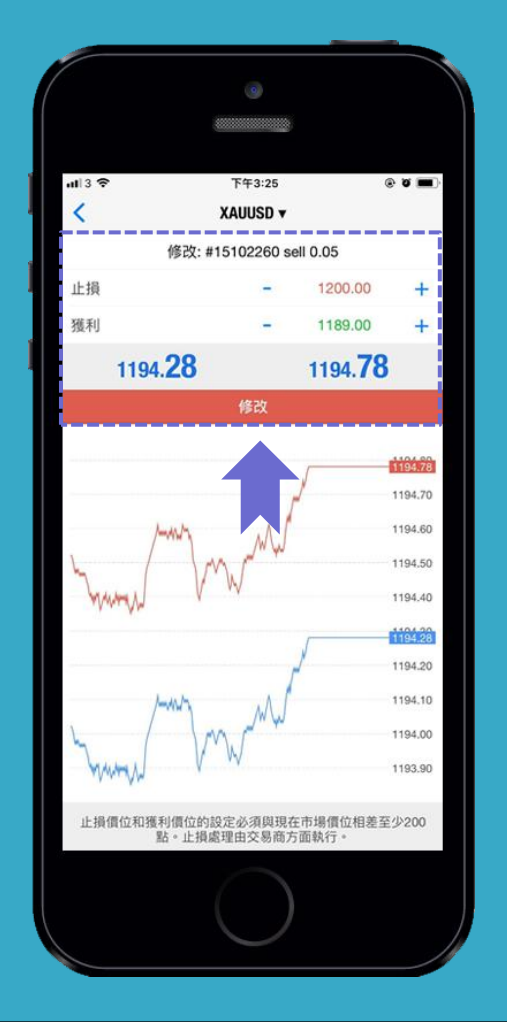

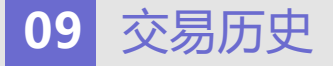

1.点击「历史 History」页面查看交易纪录,可按需要选择**今天、上周、上月**以及自定义历史等等,您亦可选取任何一张交易单子查看该笔交易纪录明细。

| <b>.</b>     |             | 上午10:42 |            | ®          | ö 🔳     |
|--------------|-------------|---------|------------|------------|---------|
|              | В           | 周月      | 份自定到       |            |         |
| Balance      |             |         |            | 2018.08.21 | 09:55:1 |
| agent '88610 | 0031' - #15 | 090737  |            |            | 0.2     |
| Balance      |             |         |            | 2018.08.21 | 09:55:2 |
| agent '88610 | 0031' - #15 | 090742  |            |            | 0.2     |
| XAUUSD, buy  | 1.00        |         |            | 2018.08.21 | 10:06:3 |
| 1193.26 → 1  | 193.63      |         |            |            | 37.0    |
| XAUUSD, buy  | 1.00        |         |            | 2018.08.21 | 10:06:5 |
| 1193.27 → 1  | 193.56      |         |            |            | 29.0    |
| XAUUSD, buy  | 1.00        |         |            | 2018.08.21 | 10:07:0 |
| 1193.26 → 1  | 193.46      |         |            |            | 20.0    |
| 1102 07 -> 1 | 102 54      |         |            | 2018.08.21 | 10:07:3 |
| VALUED hund  | 0.06        |         |            | 2010 00 21 | 10:07:5 |
| 1193 26 → 1  | 193.33      |         |            | 2010.00.21 | 0.07.0  |
| XAIIIISD huv | 0.05        |         |            | 2018.08.21 | 10:08:0 |
| 1193.27 → 1  | 193.35      |         |            |            | 0.4     |
| Balance      |             |         |            | 2018.08.21 | 10:23:4 |
| agent '88610 | 0031' - #15 | 099465  |            |            | 26.0    |
| Balance      |             |         |            | 2018.08.21 | 10:24:0 |
| agent '88610 | 0031' - #15 | 099468  |            |            | 26.0    |
| Balance      |             |         |            | 2018.08.21 | 10:24:1 |
| agent '88610 | 0031' - #15 | 6099470 |            |            | 26.0    |
| Balance      |             |         |            | 2018.08.21 | 10:24:2 |
| agent '88610 | 0031' - #15 | 099472  |            |            | 1.3     |
| Balance      |             | 000175  |            | 2018.08.21 | 10:24:4 |
| agent '88610 | 0031' - #15 | 099473  |            |            | 1.5     |
| Balance      | 0041 144    | 000470  |            | 2018.08.21 | 10:24:4 |
| J.           | 单位单         | ~       |            |            | 00      |
| 1715         | 10.0        | 28      | <b>B P</b> |            | 12 10   |

| ALL 3 2       | T              | <b>#2:34</b> |       |                |
|---------------|----------------|--------------|-------|----------------|
|               | E M            | 月份           | 自定義   |                |
|               | Q、輸入交易         | 品種進行         | 授索    |                |
| XAUUSD, buy   | 1.00           |              | 2018. | 08.20 16:39:5  |
| 1189.01 →     | 1192.23        |              |       | 322.00         |
| 2018.08.21 09 | :55:00         |              |       |                |
| 止損:           | 1088.72        | #存費:         |       | -8.2           |
| 獲利:           | 1288.68        | 党費:          |       | 0.0            |
| ID :          | 15090717       | 手抓貫:         |       | 0.0            |
| XAUUSD, buy   | 0.01           |              | 2018. | 08.20 16:42:3  |
| 1189.09 →     | 1192.14        |              |       | 3.0            |
| XAUUSD, buy   | 0.01           |              | 2018. | 08.20 16:43:1  |
| 1188.98 →     | 1192.11        |              |       | 3.13           |
| Balance       |                |              | 2018. | 08.21 09:55:0  |
| agent 8861    | 0031 - #15090  | /1/          |       | 26.0           |
| Balance       | 00211 #15000   | 707          | 2018. | 08.21 09:55:1  |
| Ralance       | 0031 - #15050  | 151          | 2018  | 0.2            |
| agent '8861   | 0031' - #15090 | 742          | 2010. | 0.2            |
| XAUUSD, buy   | 1.00           |              | 2018  | 08.21 10:06:3  |
| 1193.26 →     | 1193.63        |              | 02403 | 37.0           |
| XAUUSD, buy   | 1.00           |              | 2018. | 08.21 10:06:5  |
| 1193.27 →     | 1193.56        |              |       | 29.0           |
| XAUUSD, buy   | 1.00           |              | 2018. | 08.21 10:07:0  |
| 1193.26 →     | 1193.46        |              |       | 20.0           |
| XAUUSD, buy   | 0.05           |              | 2018. | 08.21 10:07:3  |
| 1193.27 →     | 1193.54        |              |       | 1.3            |
| XAUUSD, buy   | 0.06           |              | 2018. | 08.21 10:07:5  |
| 1102 26 →     | 1102 22        | .7           |       | 201            |
| 1             | ΨŲΨ            | <i>"</i>     |       | - <del>1</del> |
| 2.4.78        | 二次             | 오히           | 提史    | 設置             |

# 10 账户设置

1.点击「设置Settings」,选取「账户 (Accounts) 」以更换账户或点击右上角的「+」按钮,添加一个或多个账户。
2.客户亦可以点选「日志 (Journal) 」,查看账户的操作纪录。

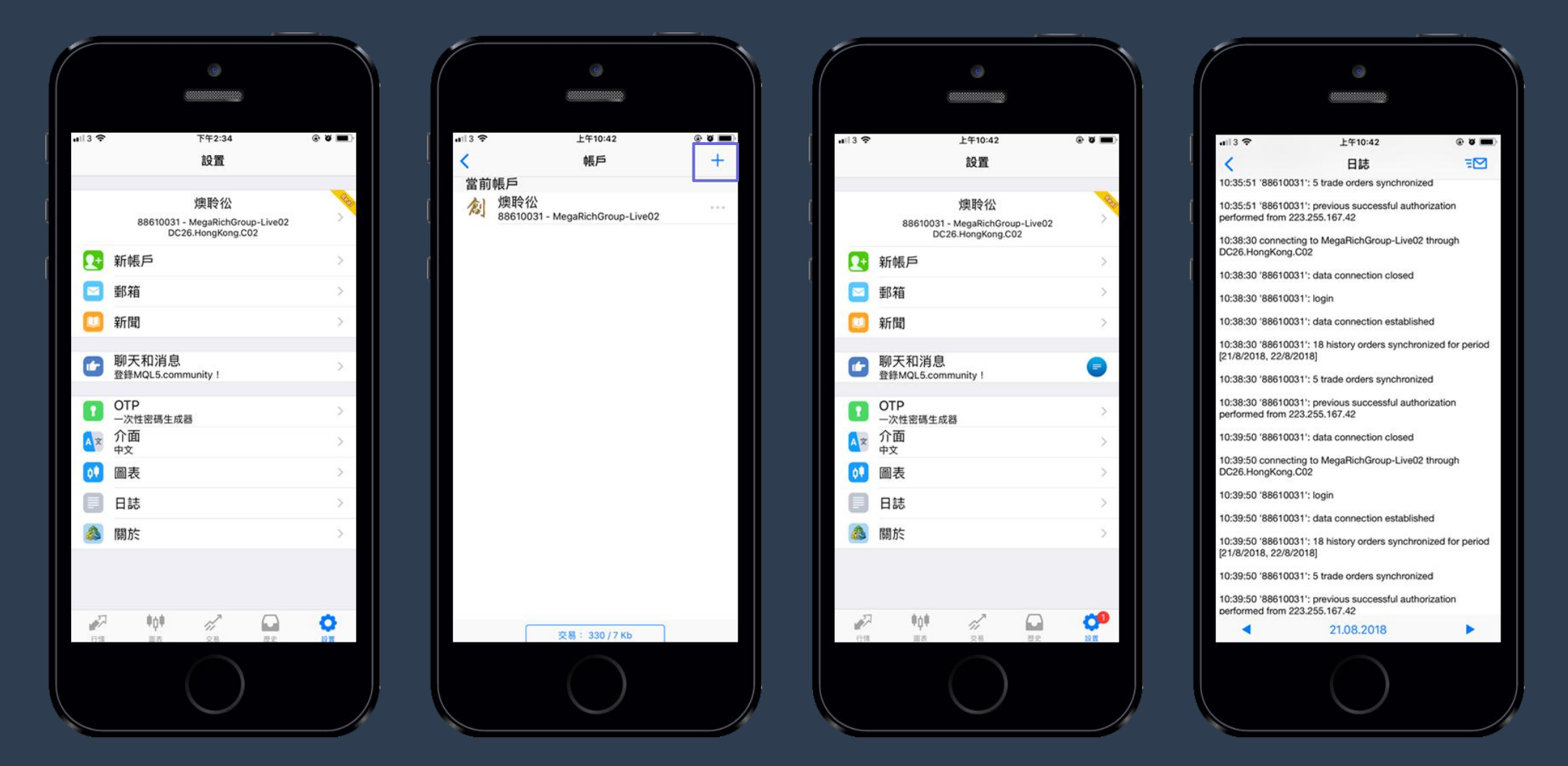